# Imprimante laser Brother HL-L2340DW

Achat : 2016. On l'a choisi pour son très faible coût à la copie, elle fonctionne toujours en 2025 :)

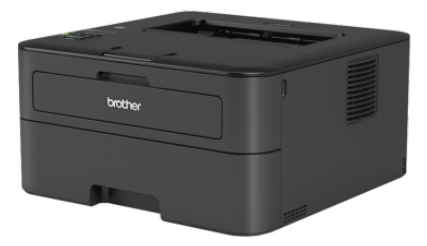

#### Caractéristiques

- A4 noir et blanc
- WiFi
- Recto verso automatique
- chargement de papier par bac papier pour chargement manuel

Doc : https://emoc.org/materiel/imprimante\_brother\_HL-L2340DW/

## Entretien

#### Changement de toner

Une fois le nouveau toner installé :

«A word to the wise: Find the Toner Replace menu under the General tab on the back-end control panel, and switch it to Continue as soon as you can. Some user reviewers note that the printer fires off a "low toner" warning much earlier than it should, which prevents you from printing at all until you change the cartridge—basically robbing you of a few dozen pages' worth of toner (if not more). When you switch it to Continue, you'll get to use all of your toner.»

sur l'imprimante, menu "general setup/replace toner", basculer sur "continue"

#### **!IMPORTANT!** il faut le faire à chaque remplacement de toner

#### Changement de tambour

Premier changement du tambour le 8 juillet 2025 (après 17919 pages imprimées!) (procédure)

- Changer le tambour en suivant la procédure
- Remettre à zéro le compteur du tambour

Malgré ça, l'impression n'est pas ouf...

#### Imprimer les paramètres de l'imprimante

Appuyez sur (fleche haut) ou sur (fleche bas) pour afficher l'option Info. appareil, puis appuyez sur OK. Appuyez sur (fleche haut) ou sur (fleche bas) pour afficher l'option Param impression, puis appuyez sur OK.

### Afficher l'état du toner

Directement sur l'imprimante avec :

Appuyez sur (fleche haut) ou sur (fleche bas) pour afficher l'option Info. appareil, puis appuyez sur OK. Appuyez sur (fleche haut) ou sur (fleche bas) pour sélectionner l'option Durée de vie, puis appuyez sur OK. Appuyez sur (fleche haut) ou sur (fleche bas) pour sélectionner l'option Durée vie toner ou Vie tambour, puis appuyez sur OK.

Article extrait de : http://www.lesporteslogiques.net/wiki/ - WIKI Les Portes Logiques Adresse : http://www.lesporteslogiques.net/wiki/materiel/imprimante\_brother\_hl-l2340dw Article mis à jour: 2025/07/08 14:21